## Roslyn Public Schools

Online Registration Guide

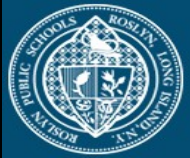

ROSLYN Public Schools Visit the Roslyn Public Schools Web Store to REGISTER ONLINE!

https://RoslynSchools.RevTrak.net

## Select the Driver Education Button

Driver Education for Roslyn High School Students

- If you have not already logged into or created a RevTrak account, you will be prompted to do so now using your Email Address and Password.
- Select the <u>exact participant</u>\* you wish to register for the selected class. You may also select "A New Person" if they are not currently listed in your account.

\***NOTE:** The selected participant MUST be the name of the person attending the class.

| VERIFY                                                                                                    |             |
|----------------------------------------------------------------------------------------------------|-------------|
| Review & Submit                                                                                                    |             |
| BILLING                                                                                                    | EDIT        |
| ailL TO:<br>Tim McCarthy<br>1200 41st Ave N<br>New Hope: FL 55378                                                                                                    |             |
| TEMS                                                                                                    |             |
| DRIVER EDUCATION CLASSROOM INSTRUCTION - TIM<br>MCCARTHY                                                                                                    | \$0.00      |
| Duantity: 1<br>McCarthy, Tim 01/29/2018 - 06/11/2018 3.00 PM<br>Dates of instruction: January 29 February 5, 12, 26 March 5, 12, 19,<br>6, 23, 30 May 7, 21 June 4, 11 | 26 April 9, |
| PLACE ORDER                                                                                                    |             |

- Click on the Driver Education for Roslyn HS
  Students Button located on the Home Page.
- Select "Click Here to Register" to proceed with the registration process.

## Driver Education Classroom Instruction Class #: DC1 Spring 2018 Group: Driver Education Date: 1/29/2018 - 6/11/2018 Days: Mo Time: 3:00 PM - 4:30 PM Location: Roslyn High School Driver Ed:Room 240

CLICK HERE to Register for this Class

 Answer <u>ALL</u> required questions before clicking the Continue To Shop or Add To Shopping Cart\* buttons at the bottom of the page.

> \*NOTE: If you choose the Continue To Shop or Add to Shopping Cart buttons your class will be added to the cart.

- Within the Checkout screen, you can verify your billing address and Select a Payment Option, prior to hitting Place Order.
- When you hit Place Order, your payment will be processed and a Receipt will appear. Your receipt will also be emailed to the address on file.